### Bloomberg — In person only by program MBAs – go to RRH 3.412 Master's and Undergrads – go to GSB 3.120

#### RRH 3.412 CHEVRON BUSINESS LAB

### GSB 3.120 FINANCIAL EDUCATION & RESEARCH CENTER

#### **Lab Facilities**

- Located across from the media services
- Look to the left or back
- See two terminals
- Both have Bloomberg
- Room should be unlocked

### Lab Facilities

The lab is located in GSB 3.120 2023-24 HOURS Monday-Thursday: 9 a.m. to 11 p.m. Friday 9 a.m. to 5 p.m. Sunday 12 p.m. to 8 p.m.

- If not, try finding security / key person
- \*\*This presentation includes Bloomberg examples

Check lab calendar – enter if no class Find a terminal with the colorful keyboard

# Bloomberg – Set up your Login

Log in to desktop and double click green Bloomberg icon

Give it a minute to open

Record your user and password for next time use.

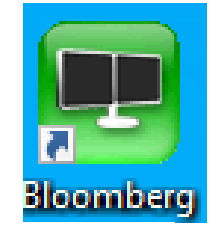

Double Click the Green Bloomberg icon on the desktop.

Select the greenish blue "<Enter> or <Go> to begin" below the white Bloomberg sign.

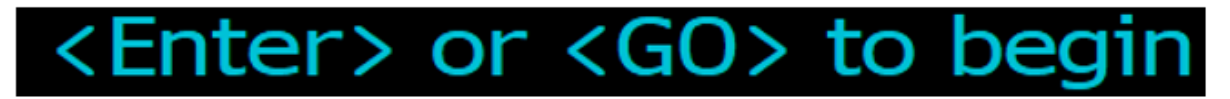

Select the blue "Create a New Login" under the Contact Us.

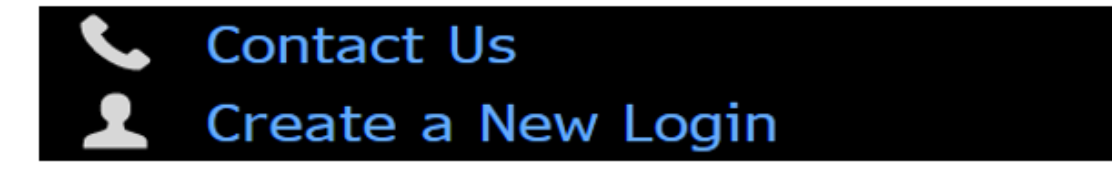

Follow along with your cell phone and make sure to use your McCombs email.

## Top left, type TOP for top news

Top Stories Selected By Bloomberg | More » Bond Selloff Grinds on as Oil Tests \$94 a Barrel: Markets Wrap Elon Musk Wins US Space Force Contract, Deepening Pentagon Ties Peloton Soars After Lululemon Agrees to Use Its Fitness Content 3) Big Take: Tony Blair Acolyte Emerges as Favorite to Lead the UK Featured Stories < 3 of 3 < More » Bank Failure That Rocked Tiny Kansas Town Began With Crypto Scam Wells Fargo to Buy NYC's Neiman Marcus Space for \$550 Million 6) Former Morgan Stanley FX Trader Shutters Hedge Fund in Brazil 7) 'Ghost Jobs' That'll Never Be Filled Vex Applicants, Economists 8) Nike Inventory and Consumer Behavior to Be Focus for Investors 9) Yellen Heads for Georgia Touting Infrastructure Spending Push 10)

- 11) Exxon Barred From Trucking Oil From California Offshore Platform
- 12) Junk Borrowers Seek Riskier Loans While Market Is Receptive
- 13) Citadel Ready to Spar With Gensler's SEC Over WhatsApp Probe
- 14) Texas Will Welcome 'Fed Up' Chicago Firms, Greg Abbott Says

# Top left, type ECFC for economic forecasts

| Country/Region/World      | Contributor Contributor Composite |      |       |      |         | 🔹 💿 Yearly 💿 Quarterly |          |                |      |        |
|---------------------------|-----------------------------------|------|-------|------|---------|------------------------|----------|----------------|------|--------|
| United States             | Brows                             | e    | Priva | te 🤇 | Officia | al                     |          |                |      |        |
|                           | Actual / Forecasts Pr             |      |       |      |         | Pro                    | bability | 55 <b>.</b> 0% |      |        |
| Indicator                 | 2016                              | 2017 | 2018  | 2019 | 2020    | 2021                   | 2022     | 2023           | 2024 | 2025 - |
| Economic Activity         |                                   |      |       |      |         |                        |          |                |      |        |
| Real GDP (YoY%)           | 1.7                               | 2.2  | 2.9   | 2.3  | -2.8    | 5.9                    | 2.1      | 2.1            | 0.9  | 1.9    |
| - Consumer Spending       | 2.5                               | 2.4  | 2.9   | 2.0  | -3.0    | 8.3                    | 2.7      | 2.3            | 0.9  | 1.9    |
| – Government Spendin      | 2.0                               | 0.4  | 1.7   | 3.3  | 2.6     | 0.6                    | -0.6     | 3.1            | 1.2  | 1.0    |
| – Private Investment      | -1.0                              | 4.1  | 5.7   | 2.8  | -5.3    | 9.0                    | 4.0      | -2.8           | 1.0  | 3.1    |
| Exports (YoY%)            | 0.4                               | 4.3  | 2.8   | 0.5  | -13.2   | 6.1                    | 7.1      | 2.0            | 0.4  | 2.9    |
| Imports (YoY%)            | 1.5                               | 4.5  | 4.2   | 1.1  | -9.0    | 14.1                   | 8.1      | -2.3           | 0.6  | 3.0    |
| Industrial Production (Yo | -2.2                              | 1.4  | 3.2   | -0.7 | -7.0    | 4.9                    | 3.4      | 0.0            | -0.1 | 1.8    |
| Price Indices             |                                   |      |       |      |         |                        |          |                |      |        |
| CPI (YoY%)                | 1.3                               | 2.1  | 2.5   | 1.8  | 1.2     | 4.7                    | 8.0      | 4.1            | 2.7  | 2.3    |
| PCE Price Index (YoY%)    | 1.0                               | 1.8  | 2.1   | 1.5  | 1.1     | 4.0                    | 6.3      | 3.7            | 2.5  | 2.1    |
| Core PCE (yoy%)           | 1.6                               | 1.7  | 2.0   | 1.7  | 1.3     | 3.5                    | 5.0      | 4.1            | 2.7  | 2.2    |

# Top left, type WEI and then select S&P500

| SPX Index Group by   Region              | Sector | Market Cap (US | SD) All | Histori | cal Performa | ance  |        |               |         |  |
|------------------------------------------|--------|----------------|---------|---------|--------------|-------|--------|---------------|---------|--|
| SPX > GICS                               |        |                |         |         |              |       |        |               |         |  |
| Pie Chart & Table Pie Chart              |        |                |         |         |              |       |        |               |         |  |
| SPX: Percent Price Change by GICS Sector |        |                |         |         |              |       |        |               |         |  |
| Name                                     |        | %Chg           | Min     | Max     | Indx Pt      | Count | % Up   | ₿ Down        | Weight  |  |
| 1) All Securities                        |        | +0.02%         | -8.23%  | 5.85%   | 1.07         | 503   | 46.5%  | <b>52.9</b> % | 100.00% |  |
| 2) > Information Technology              |        | +0.17%         | -1.72%  | 2.31%   | 1.95         | 65    | 70.8%  | 29.2%         | 27.26%  |  |
| 3) > Health Care                         |        | -0.49%         | -3.83%  | 3.92%   | -2.86        | 65    | 36.9%  | 63.1%         | 13.44%  |  |
| 4) > Financials                          |        | -0.20%         | -2.93%  | 1.03%   | -1.11        | 72    | 23.6%  | 75.0%         | 12.88%  |  |
| 5) > Consumer Discretionary              |        | -0.38%         | -2.25%  | 5.85%   | -1.71        | 52    | 46.2%  | 50.0%         | 10.55%  |  |
| 6) > Communication Services              |        | +0.54%         | -2.26%  | 3.18%   | 2.03         | 23    | 52.2%  | 47.8%         | 8.86%   |  |
| 7) > Industrials                         |        | +0.76%         | -1.45%  | 5.49%   | 2.70         | 75    | 74.7%  | 25.3%         | 8.34%   |  |
| 8) > Consumer Staples                    |        | -0.77%         | -2.83%  | 1.91%   | -2.18        | 38    | 15.8%  | 84.2%         | 6.59%   |  |
| 9) > Energy                              |        | +2.51%         | 0.05%   | 4.18%   | 5.14         | 23    | 100.0% | 0.0%          | 4.83%   |  |
| 10) > Utilities                          |        | -1.93%         | -8.23%  | 2.08%   | -2.08        | 30    | 16.7%  | 83.3%         | 2.47%   |  |
| 11) > Materials                          |        | +0.02%         | -5.38%  | 3.52%   | 0.02         | 29    | 48.3%  | 51.7%         | 2.44%   |  |
| 12) > Real Estate                        |        | -0.82%         | -2.48%  | 1.99%   | -0.83        | 31    | 22.6%  | 77.4%         | 2.35%   |  |

### Top left, type (or select after ticker) TSLA US Equity, then type GP for graph price

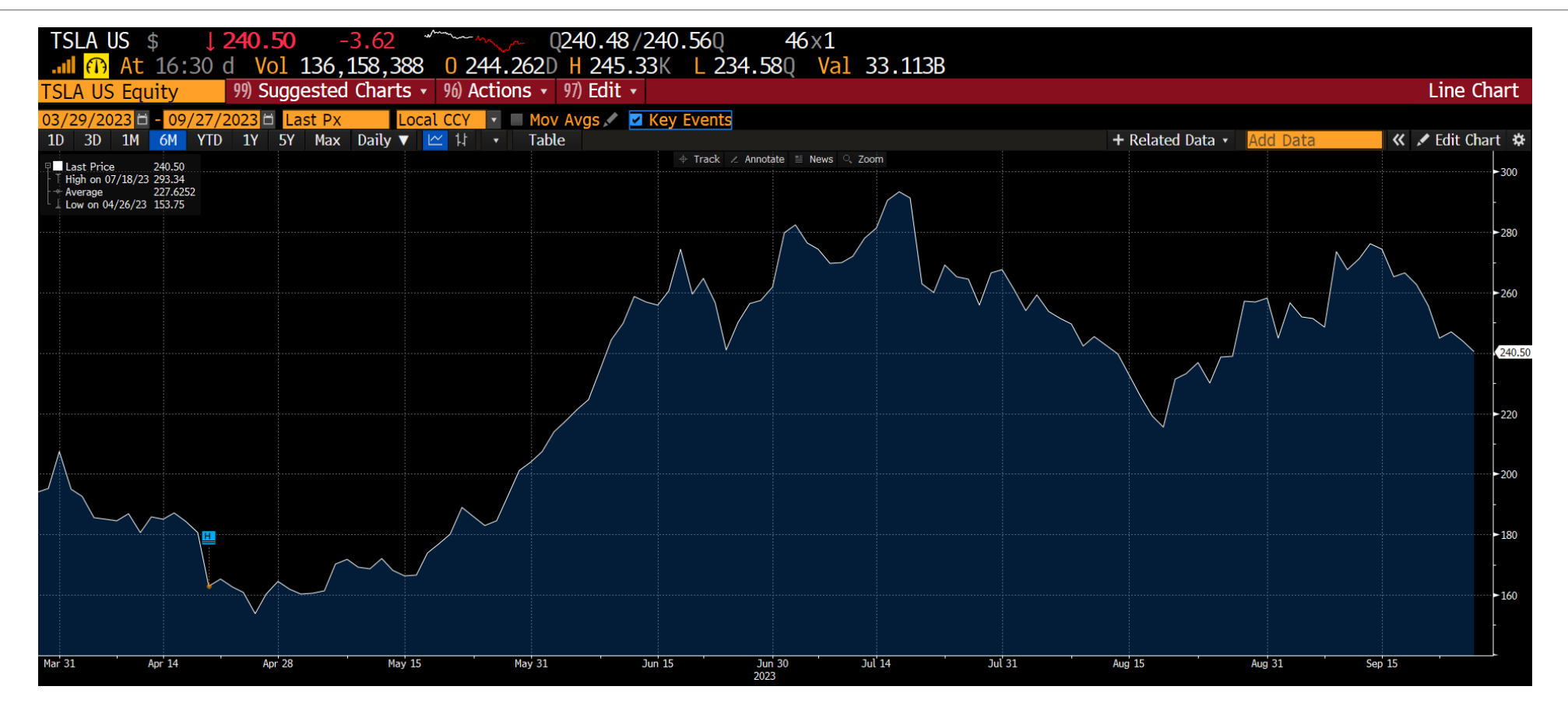

MCCOMBS SCHOOL OF BUSINESS, UNIV. OF TEXAS - FINANCIAL EDUCATION & RESEARCH CENTER

# Top left, type COMP for comparative returns

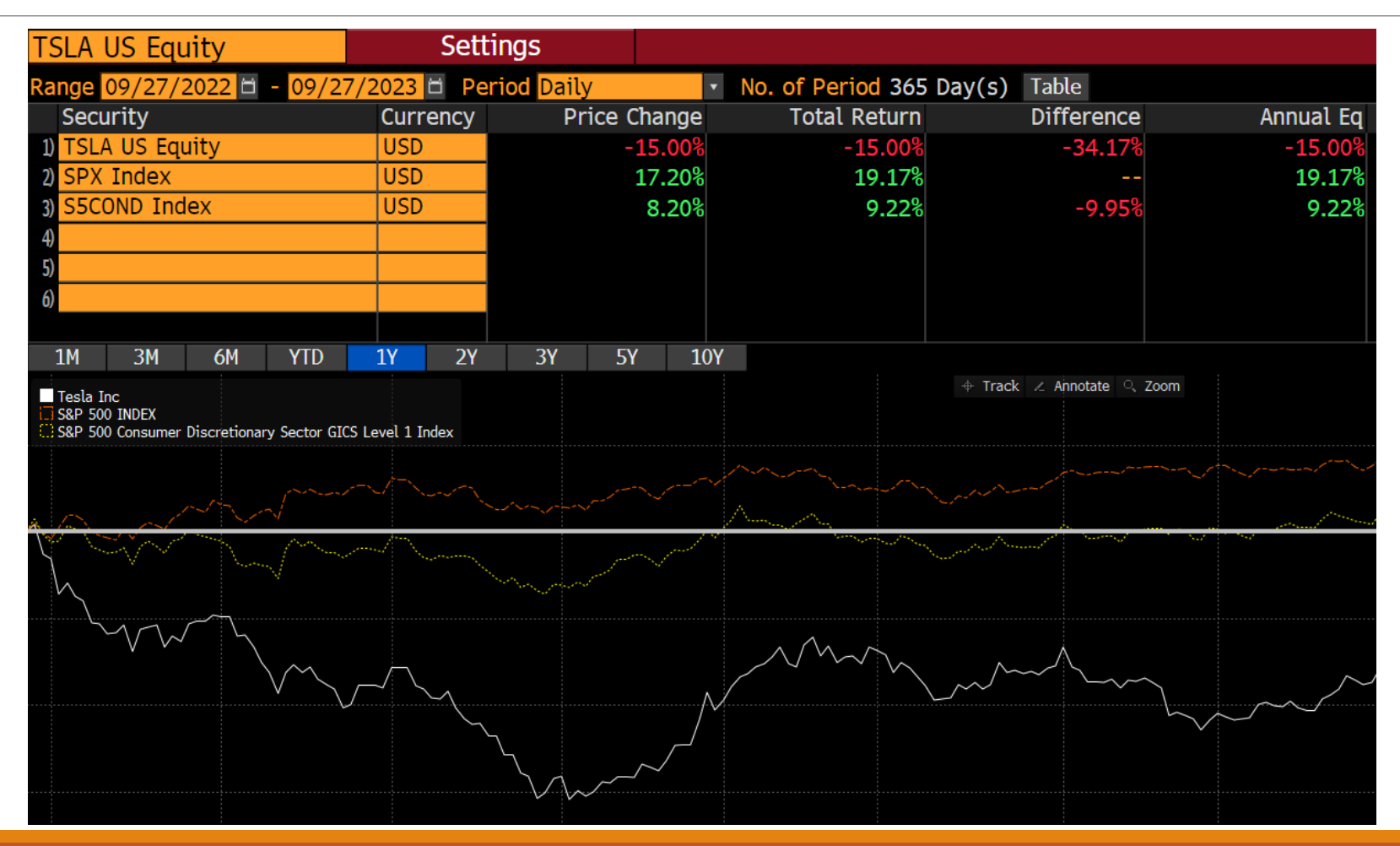

MCCOMBS SCHOOL OF BUSINESS, UNIV. OF TEXAS - FINANCIAL EDUCATION & RESEARCH CENTER

### Top left, type FA for financial analysis; EEB for estimates

| TSLA US Equity 96) Actions • 97) Export • 98) Sett                     | ings                                      | ·                       |                       |                           | Ľ                 |
|------------------------------------------------------------------------|-------------------------------------------|-------------------------|-----------------------|---------------------------|-------------------|
| 39 ADJ Tesla Inc ASC 842 ? Periodicity Annuals                         | ▼ Cur FRC (USD) ▼<br>Dents 7) Add1 8) FSG | 9) Custom               |                       |                           |                   |
| 11) BBG Adj Highlights     12) BBG GAAP Highlights     13) Company Mod | del 14) Earnings 15) En                   | nterprise Value 16 EV E | x Operating Leases 17 | ) Multiples 18) Per Share | e 19) Stock Value |
| In Millions of USD                                                     | 2021 Y                                    | 2022 Y                  | Current/LTM           | 2023 Y Est                | 2024 Y Est        |
| 12 Months Ending                                                       | 12/31/2021                                | 12/31/2022              | 06/30/2023            | 12/31/2023                | 12/31/2024        |
| Market Capitalization                                                  | 1,091,653.7                               | 389,741.5               | 763,345.7             |                           |                   |
| 🛄 - Cash & Equivalents                                                 | 17,707.0                                  | 22,185.0                | 23,075.0              |                           |                   |
| 🛄 + Preferred & Other                                                  | 1,394.0                                   | 1,194.0                 | 1,052.0               |                           |                   |
| 🛄 + Total Debt                                                         | 8,873.0                                   | 5,748.0                 | 5,811.0               |                           |                   |
| Lu Enterprise Value                                                    | 1,084,213.7                               | 374,498.5               | 747,133.7             |                           |                   |
|                                                                        |                                           |                         |                       |                           |                   |
| 🛄 Revenue, Adj                                                         | 53,823.0                                  | 81,462.0                | 94,028.0              | 99,970.1                  | 127,389.3         |
| Growth %, YoY                                                          | 70.7                                      | 51.4                    | 40.0                  | 22.7                      | 27.4              |
| 🛄 Gross Profit, Adj                                                    | 13,606.0                                  | 20,853.0                | 20,203.0              | 18,981.3                  | 26,458.8          |
| Margin %                                                               | 25.3                                      | 25.6                    | 21.5                  | 19.0                      | 20.8              |
| 💷 EBITDA, Adj                                                          | 10,007.0                                  | 18,377.0                | 16,831.0              | 16,459.0                  | 22,879.4          |
| Margin %                                                               | 18.6                                      | 22.6                    | 17.9                  | 16.5                      | 18.0              |
| 🛄 Net Income, Adj                                                      | 5,471.3                                   | 12,695.0                | 12,221.9              | 11,103.1                  | 15,913.1          |

# Top left, type ANR for Analyst Recommendations

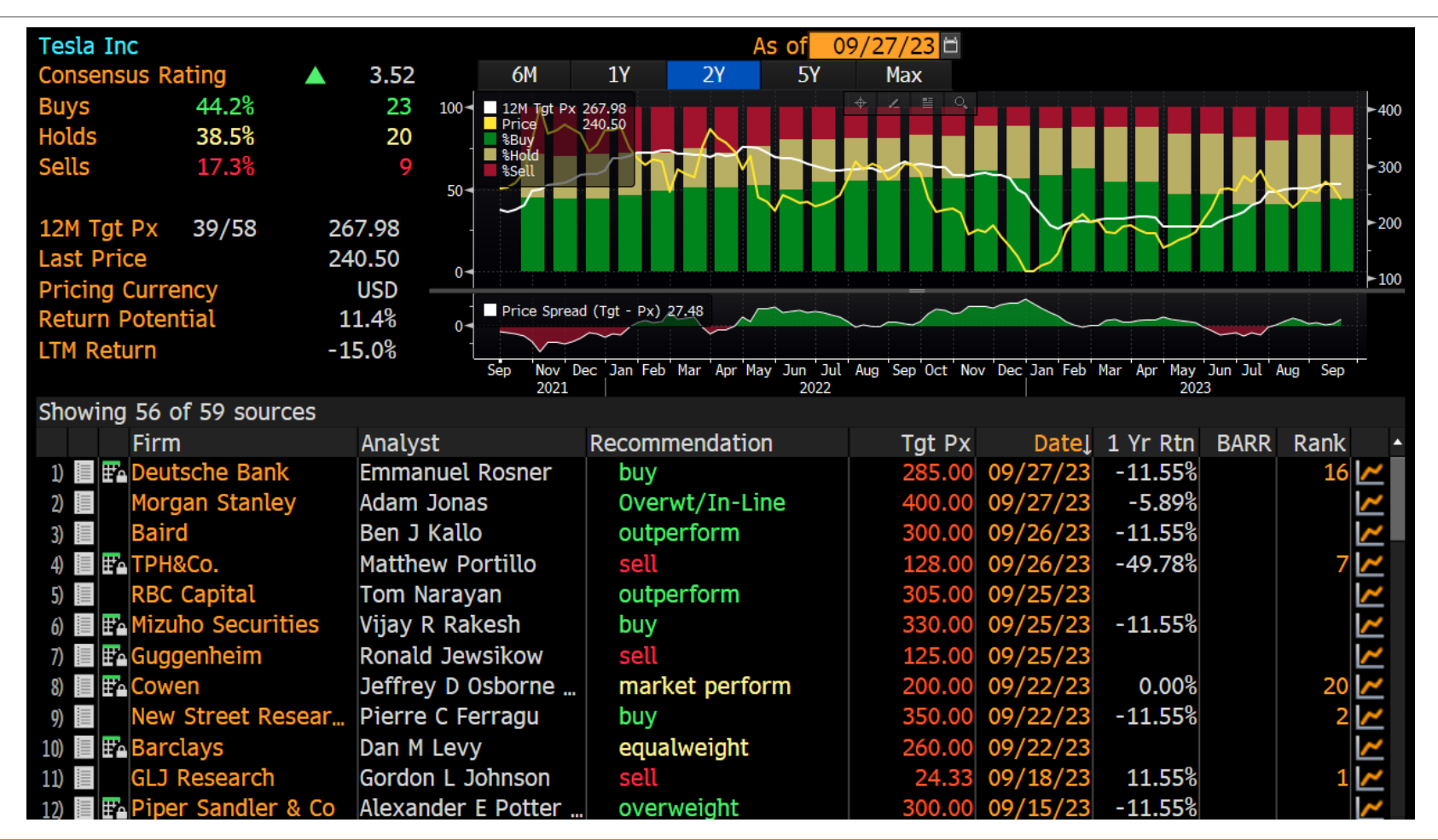

# Top left, type BCER for Bloomberg Certificates

#### Log In Sign Up BBG for Education FAQ Certificates BMC Overview Course Modules ESG Overview Course Modules

#### Certificates

Bloomberg for Education offers a series of credentials that will boost your knowledge and strengthen your job applications. These e-learning courses provide a self-paced, interactive way to explore different areas of finance deeply. Upon finishing each program, you will receive a certificate of completion that you can promote on your LinkedIn, resume, and CV.

Bloomberg Market Concepts (BMC)

Learn More

Environmental Social Governance (ESG)

Learn More

Bloomberg provides access to the courses at no extra cost when logging in via the Terminal. Logging in without a connection to a Bloomberg Terminal will require a special subscription.

# Equity Research: Background

Note – hit enter or go after the Bloomberg command

ECFC- economic forecasts

CPFC – commodity

SECF to find ticker for a stock or commodity

• Search for Apple (narrow to equity) or oil (narrow to commodity)

WEI – world equity indices

MRR- member ranked returns

BI = Bloomberg Intelligence Sector, industry (let's go with energy, integrated)

# Equity Research: Industry, Buyers & Sellers, Revenues and Costs

Note – always enter after the command

Ticker US Equity

DES = description, page down

CRPR = credit profile

GF (graph fundamentals)

• Search EBITDA or EBITDAX

Beta and WACC, click equity to enter your beta

CF = 10K & 10Q and earnings call

GP = graph price

COMP = comparative return graph

FA = financial analysis (income statement, balance sheet, ratios)

Much found under here including company / industry specific

CCB = company classification browser /Check BICS vs GICS

SPLC = supply chain analysis

ERN = earnings history (and surprises)

EEB = earnings estimates bloomberg

ANR = analyst ratings (also ANR COMP)

BRC = Bloomberg research (buy sell views)

BI = Bloomberg Intelligence .. Sector, industry